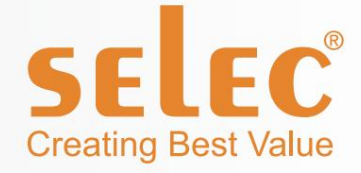

# Automatikus

# Teljesí tménytényező Vezérlő

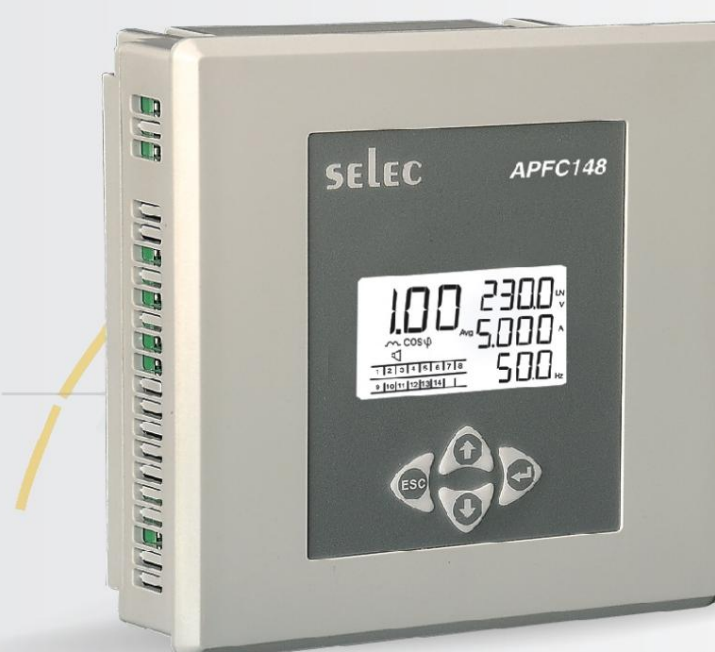

# APFC148

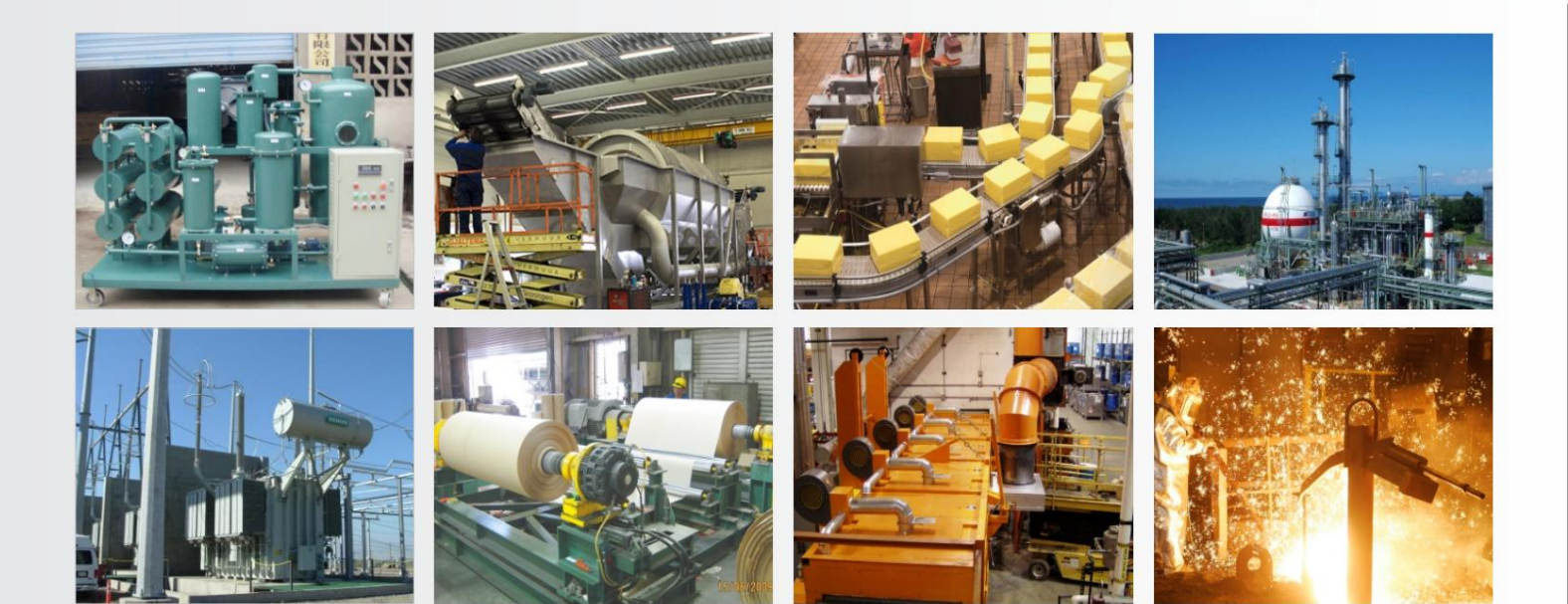

# Képzési kézikönyv

www.selec.com

APFC képzési kézikönyv

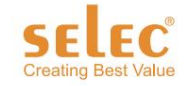

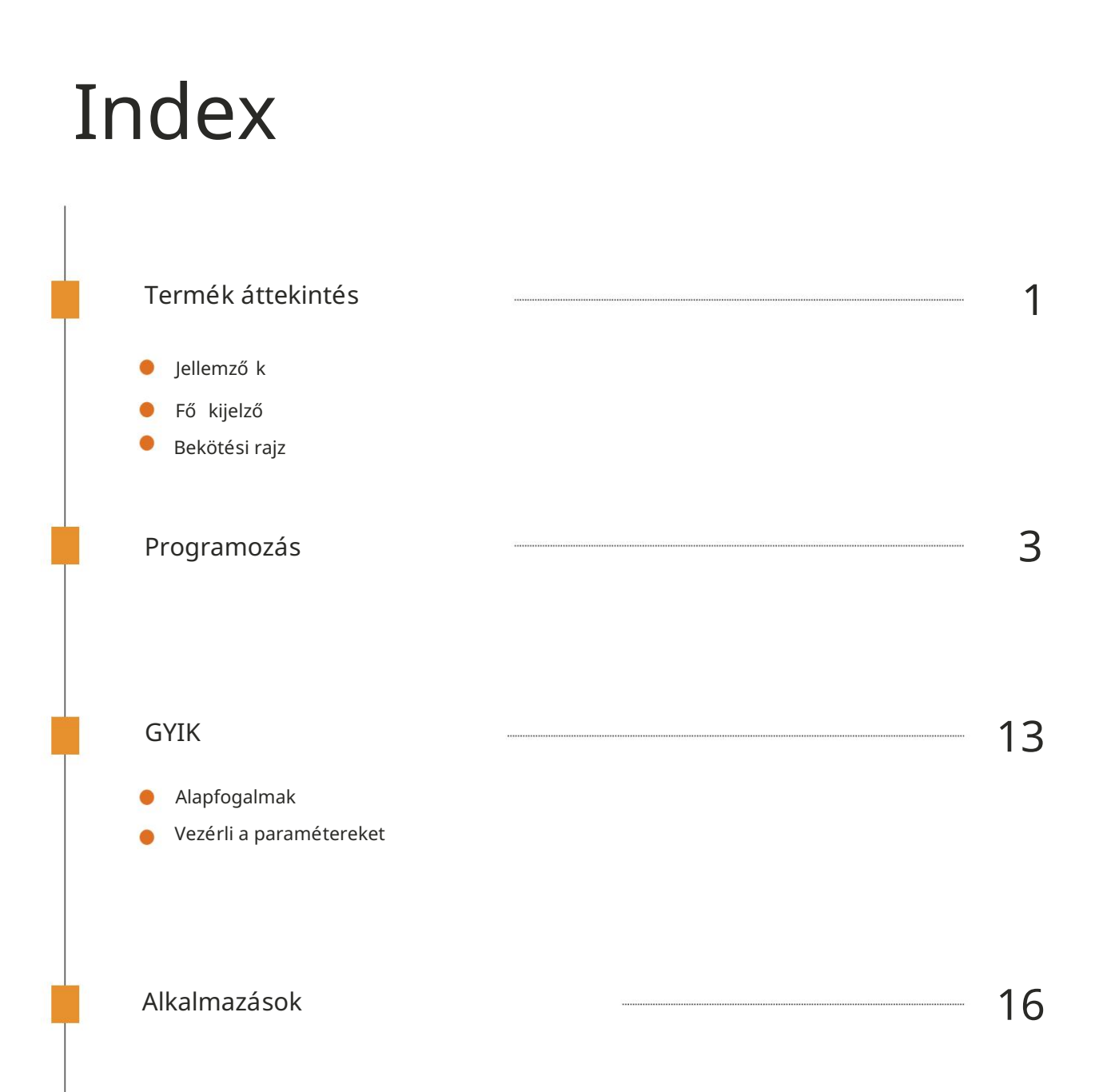

### Termék áttekintés

A Select Power Factor Controller APFC148 úgy lett kialakí tva, hogy automatikusan be- vagy kikapcsolja a teljesí tménytényező -korrekció s kondenzátorokat, hogy fenntartsa a kí vánt teljesí tménytényező t változó terhelési feltételek mellett az ipari, intézményi és kereskedelmi létesí tmények kisfeszü ltségű elosztó rendszerein.

Az automatikus teljesí tménytényező vezérlő panelek MCB-vel, kontaktorral és biztosí tékkal vannak felszerelve. Mindannyian közösen dolgoznak azon, hogy a teljesí tményt a szü kséges szinten tartsák.

A Select Power Factor Controller APFC148 rugalmasságot biztosí t a kü lönböző riasztások konfigurálásához (vagy letiltásához). A riasztások egy dedikált jelző érintkező höz kapcsolhatók, hogy figyelmeztessék a felhasználókat az esetleges problémákra, például a kompenzáció hiányára, í gy elkerü lhető a közmű vektő l származó bü ntetés.

A szabályozó támogatja a Modbus-RTU protokollt.

#### Jellemző k:

l 4 számjegyű egysoros LCD kettő s háttérvilágí tással.

I 3 CT érzékelés

l 8/12/14 lépéses kimenet

13 kü lönböző kapcsolási program

- 1. Automatikus
- 2. Rotáció s
- 3. Lineáris

l Konfigurálható teljesí tménytényező

l Konfigurálható beállí tások 1.

Túlfeszü ltséghez

- 2. Feszü ltség alatt
- 3. Túláram
- 4. Áram alatt
- 5. Túlkompenzáció
- 6. Kompenzáció alatt
- 7. Lépéshiba 8.
- Túlmelegedés

l CT polaritás Hibafelismerés

I MODBUS RTU kommunikáció (csak 12 relé opció esetén)

l Jelszó val védett

l Méret: 144 mm (H) x 144 mm (Sz) x 50 mm (Mé)

#### Fő kijelző:

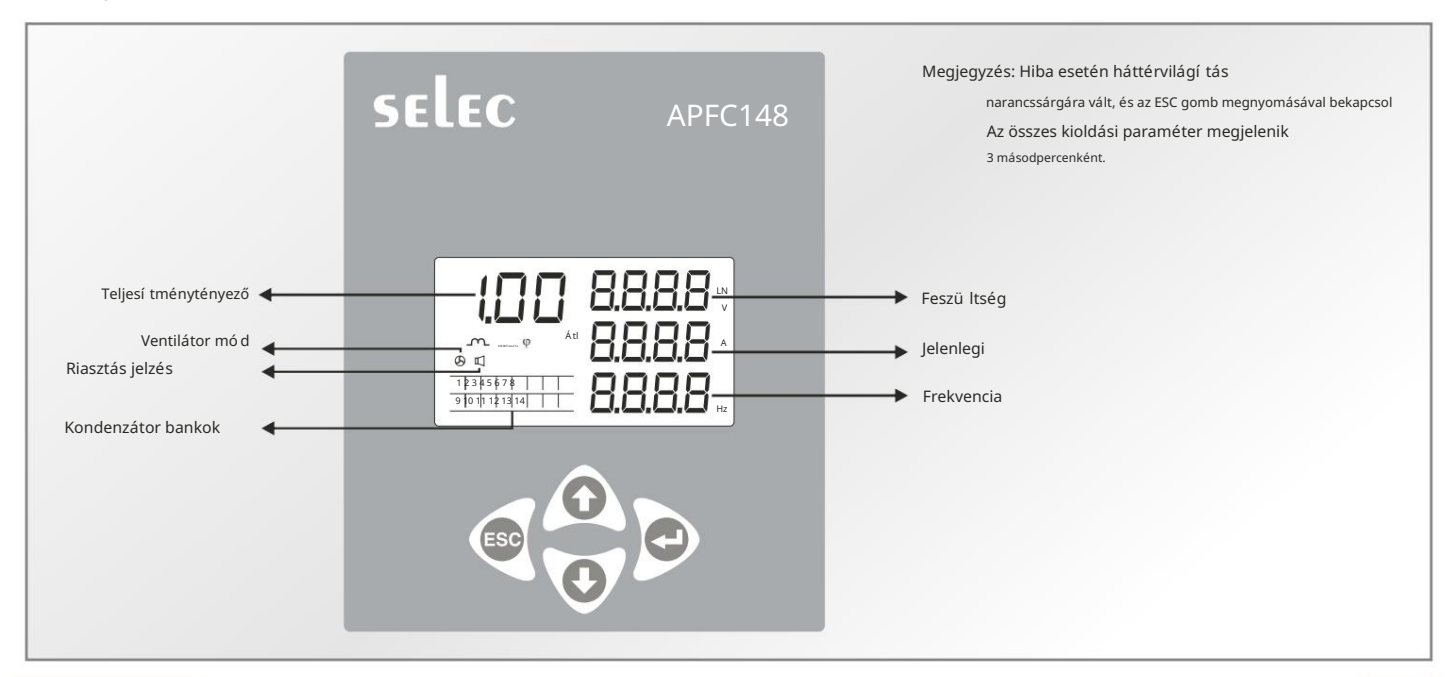

#### Bekötési rajz:

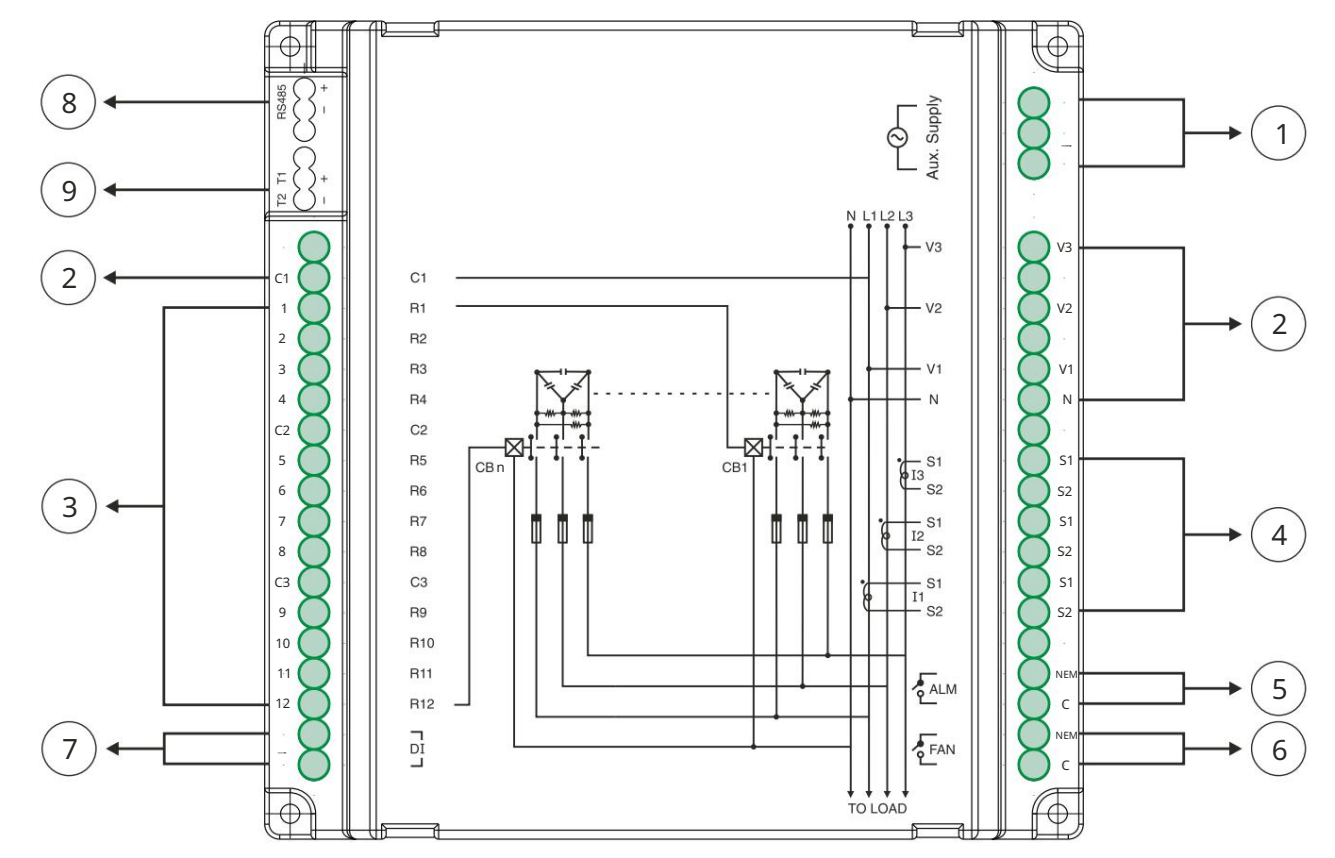

AZ Á RAMÜTÉ S ELKERÜLÉ SE ELŐ TT A TELEPÍ TÉ S ELŐ TT KAPCSOLJA KI AZ APFC PANEL TÁ PELLÁ TÁ SÁ T.

- 1. Csatlakoztassa az L & N-t, azaz a segédellátást az APFC tápellátásához
- Csatlakoztassa bármelyik fázist a C1, C2 és C3 (relék közös kapcsa), az L2 fázist a V2 és az L3 fázishoz
   V3 és semleges a semleges terhelésig.
- 3. Az R1 R8 / R12 a kondenzátor bankok kapcsai.
- 4. Az S1 és S2 az R, Y és B fázisú áramváltó k kapcsai.
- 5. A C & NO 230V/5A relé riasztás céljára.
- 6. Csatlakoztassa a ventilátort. A ventilátor kimenete bekapcsol, ha a hő mérséklet meghaladja a felhasználó által beállí tott értéket.
- 7. A felhasználó bármilyen digitális bemenetet csatlakoztathat minden kondenzátortelep manuális bekapcsolásához.
- Megjegyzés: A 13-as és 14-es relét csak akkor használjuk a vezérlés átkapcsolására, ha az ü gyfél a 14-es relét választja ki a konfiguráció ban, kü lönben a rendszer FAN-ként és ALM-ként fogja használni.
- 8. Kommunikáció s port (csak APFC148-312 esetén érvényes)
- 9. Termisztor bemenet
- megjegyzés: Ha a bekötések nem a fent emlí tett mó don történtek, akkor a fázishoz igazodva belső leg és a pontos teljesí tménytényező eléréséhez meg kell változtatni a fáziskompenzáció s szöget a Beállí tásokban.
- 2. megjegyzés: Az APFC148-312-hez 12 R1-R12 relé, az APFC148-308-hoz pedig 8 relé tartozik. R1-tő l R8-ig.

### KÉ PZÉ SI KÉ ZIKÖNYV

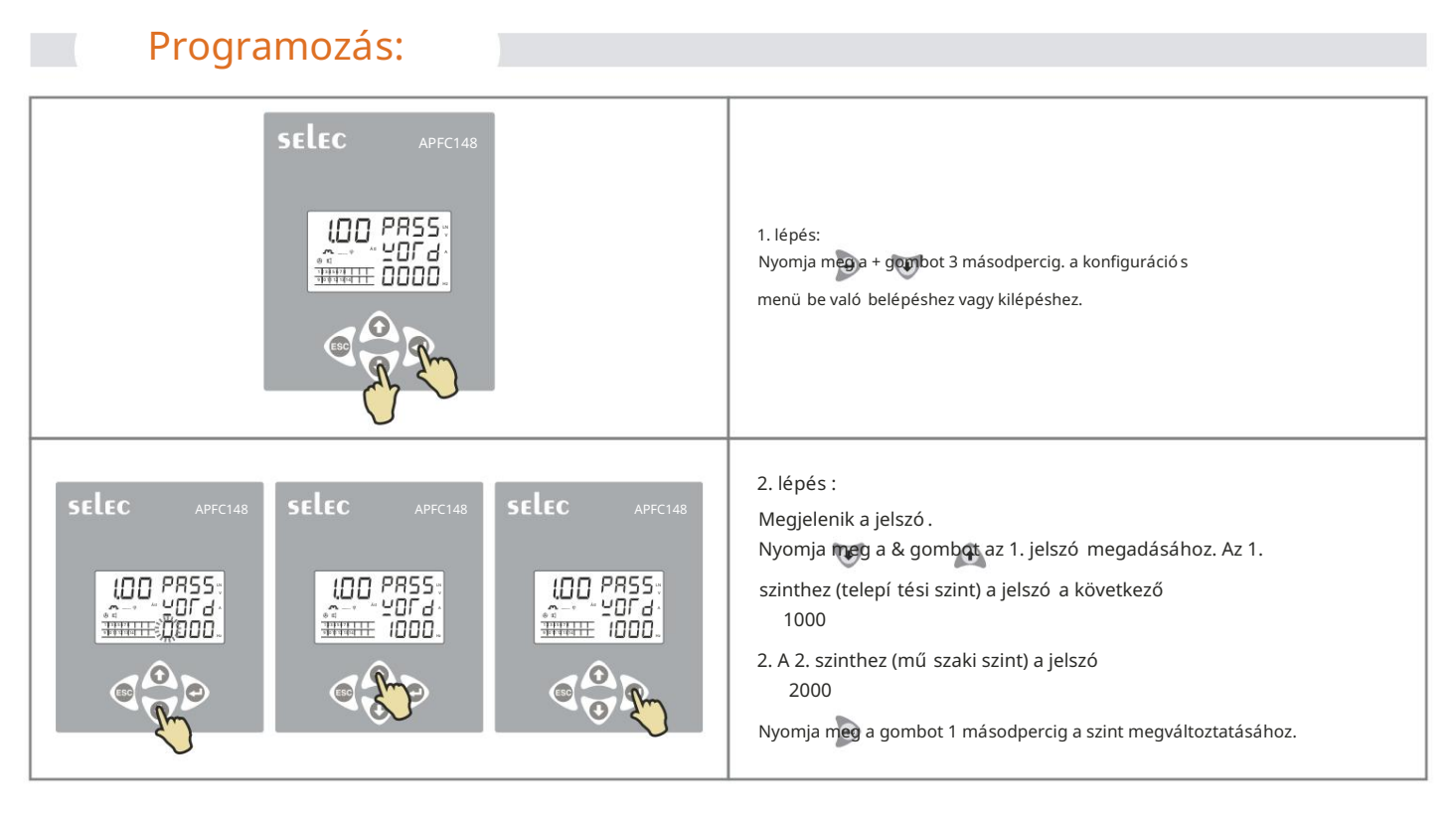

1. szintű beállí tások:

|               | 1. lépés:<br>Nyomja meg agombot.<br>A jelszó megváltoztatásához nyomja meg a & gombot, majd agombot.<br>Ha a felhasználó meg akarja változtatni a jelszavát, válassza az IGEN<br>lehető séget, í rja be az új jelszót, majd nyomja meg a gombot<br>megment. |
|---------------|----------------------------------------------------------------------------------------------------|
|               | 2. lépés:<br>Megjelenik a háló zat kiválasztása. válasszon 3Ø4<br>vezetékes / 3Ø3 vezetékes / 1Ø2 vezetékes / 2Ø2 vezetékes vezetékeket<br>a bekötésnek megfelelő en.<br>Nyomja meg a &, majd a gombot a vezetékválasztás mó dosí tásához.                  |
| SELEC APFC148 | 3. lépés:<br>Nyomja meg a<br>gombot A CT másodlagos ü zenet jelenik meg.<br>Nyomja meg a &, majd a gombot, hogy az értéket 1A vagy 5A-re<br>mó dosí tsa.                                                                                                    |

# KÉ PZÉ SI KÉ ZIKÖNYV

|               | 4. lépés:<br>Nyomja mega gombot<br>Megjelenik a CT első dleges ü zenet.<br>Nyomja meg a &, majd a gombot az érték mó dosí tásához. A<br>tartomány 1A/5A és 9999A között van.                                                                                                    |
|---------------|----------------------------------------------------------------------------------------------------|
| SELEC APFC148 | 5. lépés:<br>Nyomja mega gombot<br>Megjelenik a PT másodlagos ü zenet.<br>Nyomja meg a &, majd a gombot az érték mó dosí tásához<br>A tartomány 100 V és 500 V között van.                                                                                                    |
|               | 6. lépés:<br>Nyomja mega gombot<br>Megjelenik a PT Primary felirat.<br>Nyomja meg a &, majd a gombot az érték megváltoztatásához<br>a tartomány 100V és 500kV között.                                                                                                    |
| SELEC APFC148 | 7. lépés:<br>Nyomja mega gombot<br>Megjelenik a fáziskompenzáció<br>Válassza ki a fáziskompenzáció t a bekötésnek megfelelő en<br>Az értékek 0°, 90°, 120°, 210° 330°. , <sup>240°</sup> ,<br>(Csak 1Ø2 vezetékes és 2Ø3 vezetékes esetén érvényes).<br>Nyomja meg a & gombot, majd a fáziskompenzáció s szög<br>kiválasztásához. |
| SELEC APFC148 | 8. lépés:<br>Nyomja mege gombot.<br>A névleges feszü ltség jelenik meg.<br>A tartomány 50 V és 550 V között van.<br>1Ø2 vezetékes / 3Ø4 vezetékes esetén a 240 V az alapértelmezett érték<br>3Ø3 vezetékes / 2Ø2 vezetékes esetén a 415 az alapértelmezett érték.                                                                 |

# KÉ PZÉ SI KÉ ZIKÖNYV

| SELEC APFC148 | 9. lépés:<br>Nyomja meg a gombot.<br>Megjelenik a kü szöbfeszü ltség.<br>A tartomány 0 és 100% között van.<br>Nyomja meg a & gombot az érték beállí tásához.<br>Ha a VTH értéke 0, leállí tja az automatikus inicializálást a feszü ltség<br>bármilyen változása esetén.                                                                                                    |
|---------------|----------------------------------------------------------------------------------------------------|
| SELEC APPC148 | <ul> <li>10. lépés:</li> <li>Nyomja meg a gombot.</li> <li>Megjelenik az Automatikus inicializálás.</li> <li>Nyomja meg a &amp; gombot, majd válassza ki az Igen vagy a Nem lehető séget.</li> <li>Ha az Igen lehető séget választja, az egység automatikus inicializálási</li> <li>mó dba lép, hogy ellenő rizze a kondenzátortelepek értékét, ha a feszü Itség</li> <li>a kü szöbérték felett vagy alatt ingadozik, kü lönben az inicializálás minden</li> <li>bekapcsolásakor megtörténik.</li> <li>Az automatikus inicializálás stabil terhelési feltételek mellett</li> <li>mű ködik a legjobban.</li> </ul> |
|               | 11. lépés:<br>Nyomja meg a<br>gombot, megjelenik a relé számlálója.<br>Válassza ki az 1-tő l 8/12/14-ig terjedő relészámot, ha az APFC-hez<br>csatlakoztatott kondenzátortelepek<br>Nyomja meg a & majd a gombot a relék kiválasztásához.<br>Az alapértelmezett érték 8 az APFC148-308 és 12 az<br>APFC148-312 esetében                                                                                                    |
| SELEC APFC148 | 12. lépés:<br>Nyomja meg a gombot.<br>Megjelenik a vezérlési mó d.<br>Nyomja meg a &, majd a gombot az Automatikus vagy a Kézi mó d<br>kiválasztásához Ha az automatikus mó dot választja, a kondenzátortelepek<br>automatikusan bekapcsolnak, ha a kézi mó dot választja, a felhasználó<br>manuálisan kapcsolhatja BE a kondenzátortelepeket a 3. szintrő l.                                                                                                    |
| SELEC APFC148 | <ul> <li>13. lépés:</li> <li>Nyomja meg a gombot.</li> <li>Megjelenik a programváltás.</li> <li>Nyomja meg a &amp;, majd a gombot az Automatic / Linear / Rotational kiválasztásához.</li> <li>Automatikus: Intelligens kapcsolási sorrend (a kapcsolási sorrend nem rögzí tett)</li> <li>Lineáris: Last in first out sorozat Rotational: First in first out sorozat.</li> </ul>                                                                                                    |

| SELEC APECIAB | 14. lépés:<br>Nyomja meg a gombot.<br>Megjelenik a Target PF.<br>A tartomány 0,800 és -0,800 között van.<br>Nyomja meg a & majd gombot a célteljesí tménytényező beállí tásához.                                                                                                    |
|---------------|----------------------------------------------------------------------------------------------------|
|               | 15. lépés:<br>Nyomja meg a gombot.<br>Megjelenik a lépés ideje.<br>A tartomány 1 és 999 mp között van.<br>Nyomja meg a & majd gombot a lépésidő kiválasztásához.<br>Ez az az idő , amely alatt a kondenzátortelep bekapcsolható .                                                       |
| SELEC APEC148 | 16. lépés:<br>Nyomja meg a gombot.<br>A kisü lési idő (Reconnection time) jelenik meg.<br>A tartomány 5 és 9999 másodperc között<br>van. Nyomia meg a & majdoombot a kisü lési idő kiválasztásához.<br>Ez az az idő , ami a lemerü lt kondenzátor újracsatlakoztatásához<br>szü kséges. |
|               | 17. lépés:<br>Nyomja meg a gombot.<br>Megjelenik a vezérlési érzékenység beállí tása.<br>A tartomány 55% és 100% között van. Az<br>alapértelmezett érték 60% Ez a<br>kondenzátor legalacsonyabb kVAr 60%-a.                                                                             |
|               | *18. lépés:<br>Nyomja meg a gombot.<br>Megjelenik a Slave ID.<br>A tartomány 001 és 255 között van.<br>Nyomja meg a & majd a gombot a slave ID megváltoztatásához.                                                                                                    |

## KÉ PZÉ SI KÉ ZIKÖNYV

| SELEC APFC148 | *19. lépés:<br>Nyomja mega<br>gombot Az adatátviteli sebesség megjelenik.<br>A felhasználó választhat a 300 / 600 / 1200 / 2400 / 4800 / 9600 / 19200 között.<br>Nyomja mega &, majd a gombot az adatátviteli sebesség mó dosí tásához.          |
|---------------|----------------------------------------------------------------------------------------------------|
| SELEC APFC148 | *20. lépés:<br>Nyomja mega<br>gombot Parity (Paritás) jelenik meg.<br>Nyomja mega &, majd a gomBot a Nincs / Páratlan / Páros kiválasztásához.                                                                                                   |
| SELEC APEC148 | *21. lépés:<br>Nyomja meg a gombot.<br>Stop bitek jelennek meg.<br>Nyomja meg a &, majd a gombot az 1 vagy a 2 kiválasztásához.                                                                                                    |
|               | 22. lépés:<br>Nyomja meg a gombot.<br>Megjelenik a háttérvilágí tás.<br>A tartomány 0 és 7200 másodperc között van.<br>Nyomja meg a &, majd a gombot a háttérvilágí tás idejének mó dosí tásához.<br>Az alapértelmezett érték 0 (folytonosan BE) |

\*Megjegyzés: Ezek a paraméterek csak az APFC148-312 esetén érvényesek

- A 2. szintre való belépéshez í rja be a 2000 jelszó t
- 2. szintű beállí tások:

| SELEC APECI48 | 1. lépés:<br>Nyomja meg a<br>gombot. Megjelenik az utazási idő .<br>Nyomja meg a &, majd a gombot a BE/KI kioldási idő beállí tásához.                                                                                                    |
|---------------|----------------------------------------------------------------------------------------------------|
| SELEC APFC148 | 2. lépés:<br>Nyomja meg a<br>gombot NO volt jelenik meg.<br>Nyomja meg a &, majora gombot a beállí tások mó dosí tásához.<br>Ha BE van kapcsolva, az APFC leválaszt minden lépést, ha<br>valamelyik fázis hiányzik.                                                         |
| SELEC APEC148 | 3. lépés:<br>Nyomja meg a<br>gombot Túlfeszü Itség jelenik meg.<br>Nyomja meg a &, majdta gombot a be- vagy kikapcsoláshoz                                                                                                    |
| SELEC APECI48 | 4. lépés:<br>Nyomja meg a<br>gombot Túlfeszü ltség beállí tás jelenik meg. csak akkor,<br>ha a túlfeszü ltség be van kapcsolva . A háló zatválasztás<br>szerint a tartomány 250-290V (LN) és 490-520 (LL)<br>Nyomja meg a &, majd a gombot a túlfeszü ltség beállí tásához. |
| SELEC APFC148 | 5. lépés:<br>Nyomja meg a<br>gombot Feszü ltség alatti ü zenet jelenik meg.<br>Nyomja meg a &, majd a <b>go</b> mbot, hogy BE vagy KI                                                                                                    |

| 6. lépés:<br>Nyomja meg a<br>gombot Az Under Voltage beállí tás csak akkor jelenik meg a kijelző n, ha az<br>Under Volt be van kapcsolva.<br>A háló zatválasztás szerint a thr tartomány 195 - 210<br>V (LN) és 400 - 415 (LL)<br>Nyomja meg a &, majd a gombot a feszü Itség alá állí tásához. |
|----------------------------------------------------------------------------------------------------|
| 7. lépés:<br>Nyomja meg a<br>gombot A teljes harmonikus torzí tási hiba beállí tás megjelenik.<br>Nyomja meg a &, majúta gombot a be- vagy kikapcsoláshoz                                                                                                    |
| 8. lépés:<br>Nyomja meg a<br>gombot A THDI tartomány csak akkor jelenik meg, ha a teljes harmonikus<br>torzí tás be van kapcsolva. A tartomány 20-100% Nyomja meg a & gombot a<br>tartomány beállí tásához.                                                                                     |
| 9. lépés :<br>Nyomja meg a<br>gombot A Túlkompenzáció jelenik meg.<br>Nyomja meg a &, majd a gombot a BE vagy KI kapcsolásához                                                                                                    |
| 10. lépés :<br>Nyomja meg a<br>gombot Kompenzáció alatt felirat jelenik meg.<br>Nyomja meg a &, majd a gombot a BE vagy KI kapcsolásához                                                                                                    |

|                                                                                                    | 11. lépés :<br>Nyomja meg a<br>gombot. Lépéshiba jelenik meg.<br>Nyomja meg a &, majda gombot a be- vagy kikapcsoláshoz                                                                                      |
|----------------------------------------------------------------------------------------------------|----------------------------------------------------------------------------------------------------|
| SELEC APFC148                                                                                                    | 12. lépés :<br>Nyomja meg a<br>gombot. Megjelennek a lépés hibabeállí tásai. csak akkor, ha a<br>lépéshiba be van kapcsolva. A tartomány 20-80% Nyomja meg a &,<br>majd a gombot a tartomány beállí tásához. |
|                                                                                                    | 13. lépés :<br>Nyomja meg a<br>gombot CT polaritási hiba jelenik meg.<br>Nyomja meg a &, majd a gombot a BE vagy KI kapcsolásához                                                                            |
| SELEC APFC148<br>IDD DYEF<br>LEAP<br>LEAP<br>OT<br>STATE<br>LEAP<br>OT<br>STATE<br>LEAP<br>OT<br>STATE<br>LEAP<br>OT<br>STATE<br>LEAP<br>OT<br>STATE<br>LEAP<br>OT<br>STATE<br>STATE<br>ST |                                                                                                    |
|                                                                                                    | 15. lépés :<br>Nyomja meg a<br>gombot A Túlhő mérséklet beállí tás csak akkor jelenik meg,<br>ha a túlmelegedés be van kapcsolva.                                                                            |

KÉ PZÉ SI KÉ ZIKÖNYV

|               | 16. lépés :<br>Nyomja meg a<br>gombot. Megjelenik a hiszterézis feszü ltsége.<br>A tartomány 1-10% A tartomány<br>beállí tásához nyomja meg a &, majd a gombot.                                           |
|---------------|----------------------------------------------------------------------------------------------------|
|               | 17. lépés :<br>Nyomja meg a<br>gombot Hiszterézis PF jelenik meg. a tartomány<br>1-5% A tartomány beállí tásához nyomja meg a<br>&, majd a gombot.                                                        |
| SELEC APFC148 | 18. lépés:<br>Nyomja mag<br>a Gyári alapértelmezett beállí tás jelenik meg.<br>Nyomja meg a & gombot, hogy IGEN vagy NEM<br>legyen. Ha az érték YES, akkor minden paraméter<br>visszaáll a gyári értékre. |
| SELEC APFC148 | 19. lépés:<br>Nyomja meg a<br>gombot Az energia visszaállí tása ü zenet jelenik meg.<br>Nyomja meg a & gombot, negy IGEN-t vagy NEM-et állí tson be Ha<br>az érték Igen, a rendszer kéri a jelszó t.      |
| SELEC APFC148 | 20. lépés :<br>Nyomja meg a<br>gombot . Megjelenik a Jelszó .<br>Az energia visszaállí tásához a jelszó 2001.<br>Nyomja meg a &, majd a gombot a jelszó megadásához.                                      |

| SELEC APFC148 | 21. lépés :<br>Nyomja meg a<br>gombot Reset kWh ü zenet jelenik meg.<br>Reset, majd nyomja meg a gombot, hogy IGEN vagy NEM<br>legyen, ha az érték Igen, a kWh érték visszaáll 0-ra.  |
|---------------|----------------------------------------------------------------------------------------------------|
| SELEC APFC148 | 22. lépés :<br>Nyomja meg a<br>Reset kVArh gombot.<br>Nyomja meg a & gombot, hogy IGEN vagy NEM értéket<br>váltson, ha az érték igen, a kVArh érték visszaáll 0-ra.                   |
| SELEC APFC148 | 23. lépés :<br>Nyomja meg a<br>gombot Reset kVAh ü zenet jelenik meg.<br>Nyomja meg a & gombot, hogy IGEN vagy NEM értéket<br>váltson, ha az érték igen, a kVAh érték visszaáll 0-ra. |

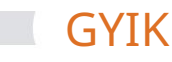

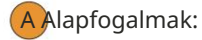

- 1. Mi az a teljesí tménytényező ?
- Ans. A teljesí tménytényező a kW (kiló watt) és a kVA (kilovoltos amper) közötti arány egy elektromos terhelés által, ahol a kW a tényleges terhelési teljesí tmény, a kVA pedig a látszó lagos terhelési teljesí tmény. Ez annak mértéke, hogy az áram milyen hatékonyan alakul át hasznos munkateljesí tményré, és pontosabban jól jelzi a terhelési áram hatását az ellátó rendszer hatékonyságára.
  - Az 1,0 teljesí tménytényező vel rendelkező terhelés a tápellátás leghatékonyabb terhelését eredményezi.
- 2. Mik az okai az alacsony teljesí tménytényező nek (cos j)?

#### Ans. Alacsony költség j azt eredményezi

- = Magasabb energiafogyasztás és költségek
- = Kevesebb teljesí tmény a háló zaton keresztü l
- = Á ramkimaradás a háló zatban
- = Nagyobb transzformátorveszteség
- = Fokozott feszü ltségesés az áramelosztó háló zatokban.
- 3. Miért használnak automatikus teljesí tménytényező -szabályozókat?
- Ans. Az APFC-t úgy tervezték, hogy optimalizálja a meddő teljesí tmény-kompenzáció szabályozását. A meddő teljesí tménykompenzáció a rendszer meddő teljesí tményének folyamatos mérésével, majd a kondenzátortelepek kapcsolásával kompenzálható.

Bvezérlési paraméterek:

- 1. Mi az a célzott teljesí tménytényező ?
- Ans. A felhasználó beállí thatja a célteljesí tménytényező értékét 1,00 kapacití v értékrő l

1.00 induktí v. A szabályozó be- és kikapcsolja a kondenzátortelepeket, megpró bálva elérni ezt a beállí tott értéket.

#### 2. Mi az a kisü lési idő (újracsatlakozási idő )?

Ans. Ez az a biztonsági zárolási idő , amelyet arra használnak, hogy megtiltsák ugyanazon kondenzátorfokozat újracsatlakoztatását, mielő tt az teljesen lemerü l. Ez a paraméter általában nagyobbra van beállí tva, mint a használt legnagyobb kondenzátorméret kisü lési ideje.

#### 3. Mi az a CT polaritás?

Ans. Az automatikus CT polaritás-korrekció automatikusan korrigálja az áramváltó fordí tott bekötését a mért paraméterek és a kompenzáció számí tás szempontjából.

4. Mi az a programváltás?

Ans. Ez a beállí tás lehető vé teszi a felhasználó számára, hogy a szabályozót úgy konfigurálja, hogy az alábbiak egyikében mű ködjön kapcsolási algoritmusok:

- l Kézi kapcsolás (MANL)
  - 1) ha ez a kapcsolási program regisztrálva van, akkor a kondenzátor lépéseit manuálisan vezérli a felhasználó
  - 2) DI: Ha a felhasználó a kézi átkapcsolást választja, az Automatikus/kézi váltás a panelen. akkor az APFC-n keresztü l "BE" kapcsolt összes relét a felhasználó "KI" kapcsolja a megfelelő bankoknál. Ebben az esetben az APFC-nek nincs több vezérlése, és kikapcsol minden olyan bankot, amelyet korábban vezérelt l Automatikus

A szabályozó kiválasztja a legmegfelelő bb kapcsolási lépést annak érdekében, hogy a kí vánt teljesí tménytényező t a lehető legrövidebb reakció idő alatt, a minimális lépésszámon belü l érje el. A kondenzátor és a mágneskapcsoló egyenlő öregí téséhez a program kiválasztja a legkevésbé használt fokozatot a bekapcsoláshoz, vagy a leggyakrabban használt fokozatot a kikapcsoláshoz, ha 2 vagy több azonos névleges fokozat van.

#### l Lineáris

Ebben az ü zemmó dban a szabályozó elő ször az utolsó ban kifelé (FILO) kapcsolási sorrendben kapcsolja a szabályozó t a célteljesí tménytényező eléréséhez.

#### l Rotáció s

Ebben az ü zemmó dban a szabályozó FIFO (first-in-first-out) elven váltja a szabályozó t, hogy elérje a célteljesí tménytényező t.

- 5. Állí tsa vissza a gyári alapértelmezett beállí tásokat
- Ans. Az összes programozható paraméter gyári alaphelyzetbe állí tásához lépjen a programozási menü 2. szintjére, állí tsa az alapértelmezett értéket (DFT) igenre, az APFC visszaáll a gyári alapbeállí tásokra.
- 6. Mi az automatikus inicializálás?
- Ans. A Select APFC rendelkezik a hozzá csatlakoztatott kondenzátortelep értékének érzékelésével. A folyamata A kondenzátortelep értékének észlelését automatikus inicializálásnak nevezik. Ez akkor fordul elő, ha az automatikus inicializálás beállí tása "BE" állapotban van a termékben. A kondenzátortelep megfelelő értékének eléréséhez az APFC-hez csatlakoztatott terhelésnek stabilnak kell lennie.

7. Mikor történik meg az automatikus inicializálás?

Ans. Az automatikus inicializálás megtörténik minden alkalommal, amikor az APFC BE van kapcsolva (az A.IN beállí tásnak ON-nak kell lennie), és minden alkalommal, amikor a feszü Itség a kü szöbérték felett vagy alatt ingadozik (a feszü Itségkü szöb beállí tásának nagyobbnak kell lennie, mint 0%)

8. Miért van szü kség az automatikus inicializálásra?

- Ans. A kondenzátor értéke a feszü ltség és a frekvencia ingadozásával változik. Az értékváltozást általában a kondenzátoron emlí tik, í gy a kondenzátor pontos értékéhez automatikus inicializálás szü kséges.
- 9. Mi történik, ha az automatikus inicializálás nem megy végbe ingadozó feszü ltség mellett? állapot?
- Ans. A kondenzátor értéke a feszü ltség és a frekvencia ingadozásával változik. Az értékváltozást általában a kondenzátoron emlí tik. Feszü ltségingadozás esetén a kondenzátor értéke megváltozhat, ami a teljesí tménytényező alul- vagy túlkompenzálásához vezet.

- 10. A 3. szintű beállí tások mindig elérhető ek?
- Ans. Nem, csak akkor érhető k el, ha a jelszó 3-as hozzáférési szintre és manuális mó dra van állí tva mű velet van kiválasztva.
- 11. Mi az ellenő rzési pont, ha a kijelző negatí v teljesí tménytényező t mutat, még akkor is, ha az összes kondenzátor bank ki van kapcsolva?
- Ans. Az ellenő rző pontok
  - 1) Ellenő rizze a vezetékeket, hogy megfelel-e a rajznak, vagy sem, hogy a fázisszög kompenzáció beállí tása megfelelő -e
  - 2) Van-e kü lön csatlakoztatott kondenzátor bank?

Megjegyzés: 1) Mindig hasonlí tsa össze az APFC teljesí tménytényező jét az elektromos tábla mérő vel.

- 2) Abban az esetben, ha 2 kü lönálló PF vezérlő van, akkor a teljesí tménytényező átlaga megjelenik az elektromos tábla mérő jén.
- 3) Ha az elektromos bekötési rajz nem áll rendelkezésre, akkor ellenő rizze a 900VPR-2 fázist sorrendi hiba.
- 12. Mik a háttérvilágí tás jelzései?

Ans. Normál állapotban a háttérvilágí tás fehér szí nű lesz.

Hiba esetén a háttérvilágí tás narancssárgára vált, az ESC gomb megnyomásával megjelení theti a kioldási paramétert

A háttérvilágí tás újra fehérre vált, amikor a felhasználó megnyomja az ESC gombot hibaállapotban. Az útparaméterek 3 másodpercig megjelennek a kijelző n.

- 13. Hogyan ellenő rizhető a sorozatszám?
- Ans. Nyomja le az ESC billentyű t 10 másodpercig a sorozatszám és számjegy megváltoztatásához a kijelző & 2. sorában Hiba esetén a háttérvilágí tás narancssárgára vált, a megjelení téshez nyomja meg az ESC gombot
- 14. Hogyan lehet megváltoztatni az online oldal mó dot?

Ans. Nyomja meg az Enter billentyű t 3 másodpercig az oldal mód megváltoztatásához.

#### 15. Mik a kü lönböző ventilátorbeállí tások?

Ans. A ventilátor beállí tásai a következő k

| Beállí tás                                                    | Leí rás                                                                                               |
|---------------------------------------------------------------|----------------------------------------------------------------------------------------------------|
| Egyik sem                                                     | Ventilátor kimenet tartó san KI.                                                                      |
| Javí tva BE                                                   | Ventilátor kimenet állandó an BE.                                                                     |
| Hő mérséklet BE / KI<br>(Beállí tási tartomány = 0°C - 100°C) | A ventilátor kimenete bekapcsol, ha a hő mérséklet meghaladja a felhasználó által beállí tott értéket |

16. Melyik termékben érhető k el a kommunikációs paraméterek?

Ans. A kommunikáció s paraméterek csak az APFC148-312-90/550V tí pusnál érhető k el.

### KÉ PZÉ SI KÉ ZIKÖNYV

### Alkalmazások

l Gyárak, szélmalmok, Textilipari gépek l

Nyomdaipar

l Gyó gyszeripar

l CNC gép

l Kó rházak

l Filmipar

l É lelmiszer-feldolgozó ipar

l Üdü lő helyek / Szálló k / Parasztház Mérnöki ü zem

l Autó ipar

l Öntő ipar